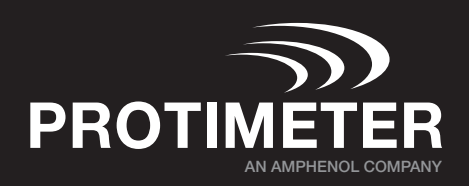

# **Connecting SurveyMaster via Bluetooth**

• **Important:** you must first download and install the Protimeter Connect App on your mobile device, It can be found in the App Store (iOS) or Google Play Store (Android).

Download on the App Store

Get IT ON Google Play

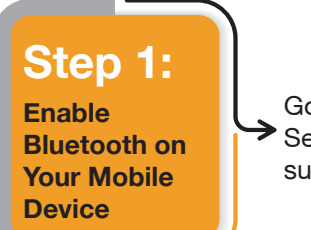

Go to your phone or tablet's ➤ Settings > Bluetooth, and make sure Bluetooth is turned **ON**. Step 2: Power On the SurveyMaster

Turn on your SurveyMaster device by holding the power button until the display activates.

### Step 3:

Launch the Connect App and Create a New Job Open the **Protimeter Connect App** on your mobile device. Enter a job name, job type and label the device job number then **click save**.

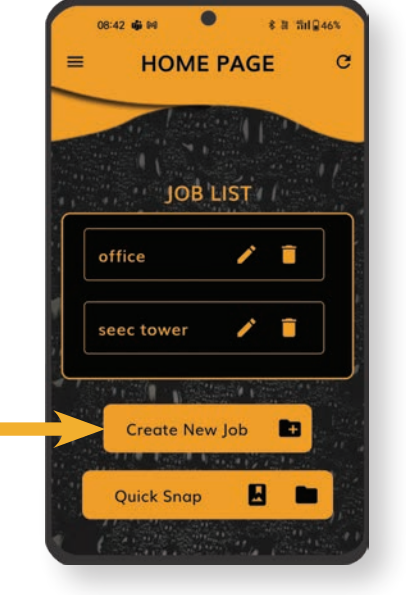

Step 4:

Locate the SurveyMaster

537545230040

Tap the device you wish to document, in this case "**SurveyMaster**" to navigate to → the Bluetooth pairing section. The SurveyMaster should appear in your discoverable device list by serial number:

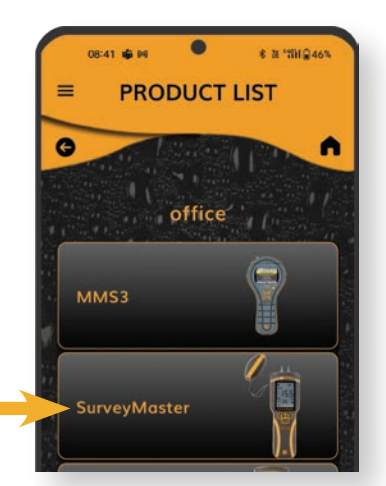

# **Connecting SurveyMaster via Bluetooth**

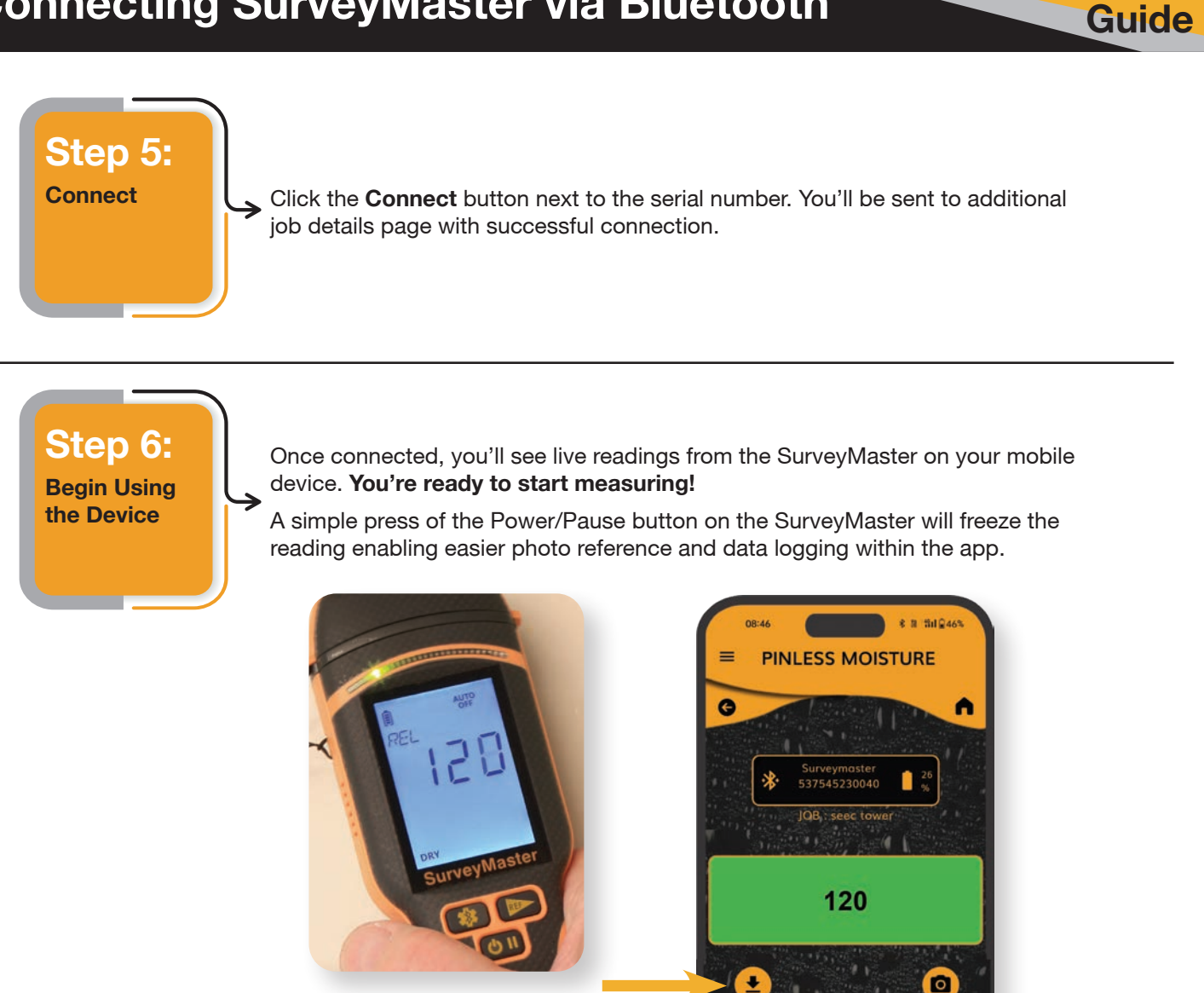

## Tips

- Keep the device within 10 feet of your phone for the best signal.
- If you don't see the device, ensure it's turned on with Bluetooth connected, go back to the device selection.
- Bluetooth connection may take a few seconds be patient!

Amphenol

Sensors

#### www.protimeter.com

#### www.amphenol-sensors.com

© 2025 Amphenol Corporation, All Rights Reserved, Specifications are subject to change without notice. Other company names and product names used in this document are the registered trademarks or trademarks of their respective owners.

**Quick Start**